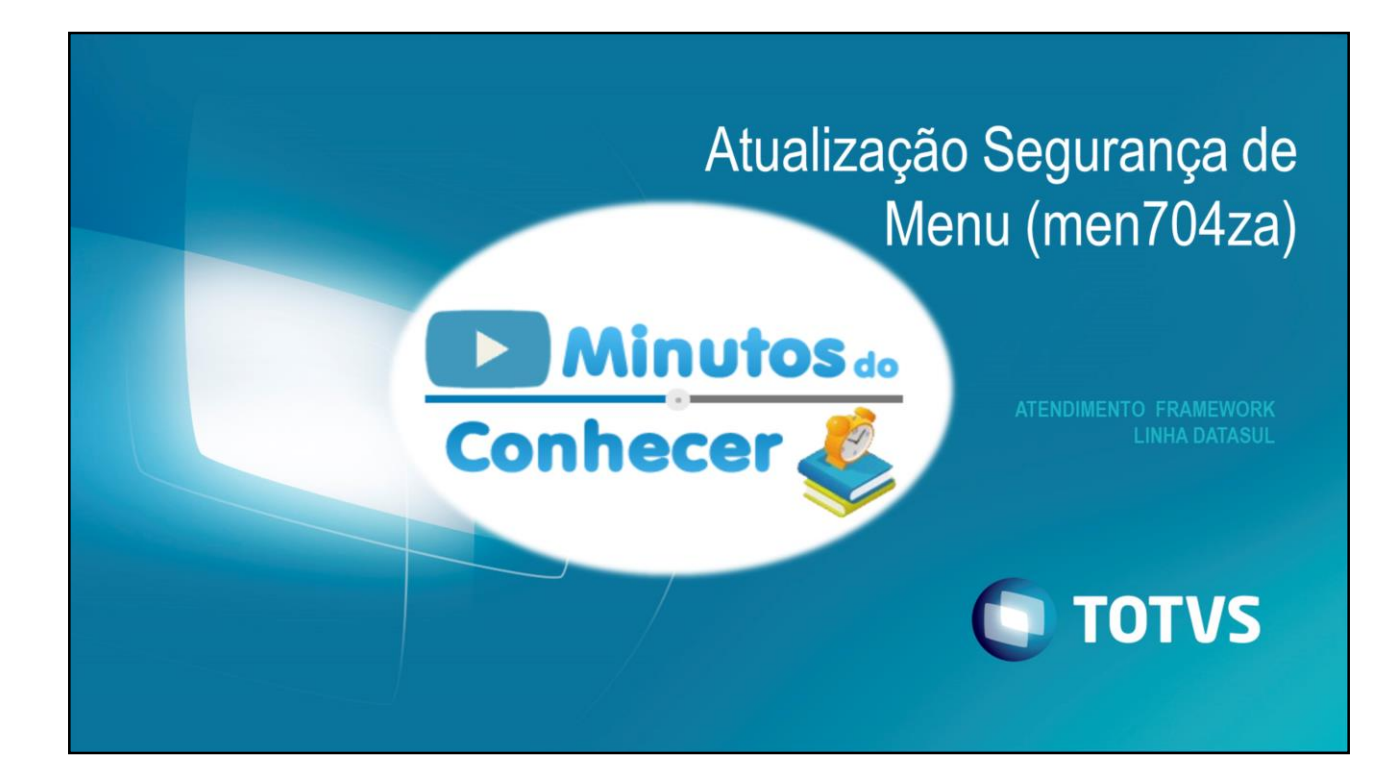

| O TOTVS  | Atualização Segurança de Menu                                                                                                    |
|----------|----------------------------------------------------------------------------------------------------|
| Conceito | Programa disponível no menu do produto Datasul para atualização da segurança de menu, por este programa é possível atribuir ou remover permissão em diversos programas.                                                                                                    |
|          | O6.9.FND - MEN704ZA - 2.00.00.019 - Atualização Segur. Menu (Modo Cláss      Arquive Ajuda     Arquive Ajuda     October Ajuda     October Ajuda |
|          | Grupo Sde segurança       Grupos de segurança do programa         Grupo Descrição       Grupo Descrição         AAT       Agente de Atendimento         ABC       ABC         AMK       Agente de Marketing         APA       Analista de Pedido Vendas         APD       Analista de Pedido Vendas         APD       Entre os dados ou pressione ESC para sair.                                                                                                    |

O programa men704za foi desenvolvido para substituir o men704aa.

| TOTVS                    | Atribuição de permissão por programa                                                                                                    |
|--------------------------|----------------------------------------------------------------------------------------------------|
| Atribuindo permissão por | ■ 06.9.FND - MEN704Z4 ■ MEN704AB :: 3.00.00.001 - ■ ×                                                                                                    |
| programa                 | Arquivo Ajuda Programa: bas_prog_dtsul                                                                                                    |
|                          | Consulta     Consulta     Consulta |
|                          | Grupos de segurança Grupos de segurança do programa                                                                                                    |
|                          | Grupo Descrição                                                                                                    |
|                          | Todos os Usuários     Todos os Usuários                                                                                                    |
|                          | 123 123 hkj hkj                                                                                                    |
|                          | AAI Agente de Atendimento                                                                                                    |
|                          |                                                                                                    |
|                          | dom d                                                                                                    |
|                          | Ann Agenite de markeung                                                                                                    |
|                          | APA Anioista de Colitas a Pagiar                                                                                                    |
|                          |                                                                                                    |
|                          |                                                                                                    |

Caso o usuário queira atribuir permissão apenas a alguns programas é possível localizar os programas pelo botão de pesquisa "Localizar árvore do programa".

Serão apresentados somente os programas visualizados na estrutura do menu e que estão com o campo Nome Verbalizado marcado.

| O TOTVS                  | Permissão Zoom e Vá Para                                                                                                    |
|--------------------------|----------------------------------------------------------------------------------------------------|
| Permissão Zoom e Vá Para | A opção Atribui Segurança "*" para ZOOMs e Vá Para irá adicionar o grupo * a todos os programas que possuem o Template igual a Pesquisa e Vá Para. |
|                          | APS TESTE APS<br>Grupo Usuśrios: ZZZ V Grupo Usuśrios: ZZZ V<br>Programas (bas_prog_dtsul - Programa Produto Datasul) - (GUI) P                    |

A opção Atribui Segurança "\*" para ZOOMs e Vá Para irá adicionar o grupo \* a todos os programas que possuem o Template igual a Pesquisa e Vá Para.

Essa informação pode ser verificada no Programa Produto Datasul na aba Opções, no campo Template.

| Ототу                      | Atribuindo permissão a BOs |
|----------------------------|----------------------------|
| Atribuindo permissão a BOs | Attrourdo permissão a BOS  |
|                            |                            |

A opção Atribui Segurança "\*" para DBOs irá adicionar o grupo \* a todos os programas que possuem o código iniciando com BO.

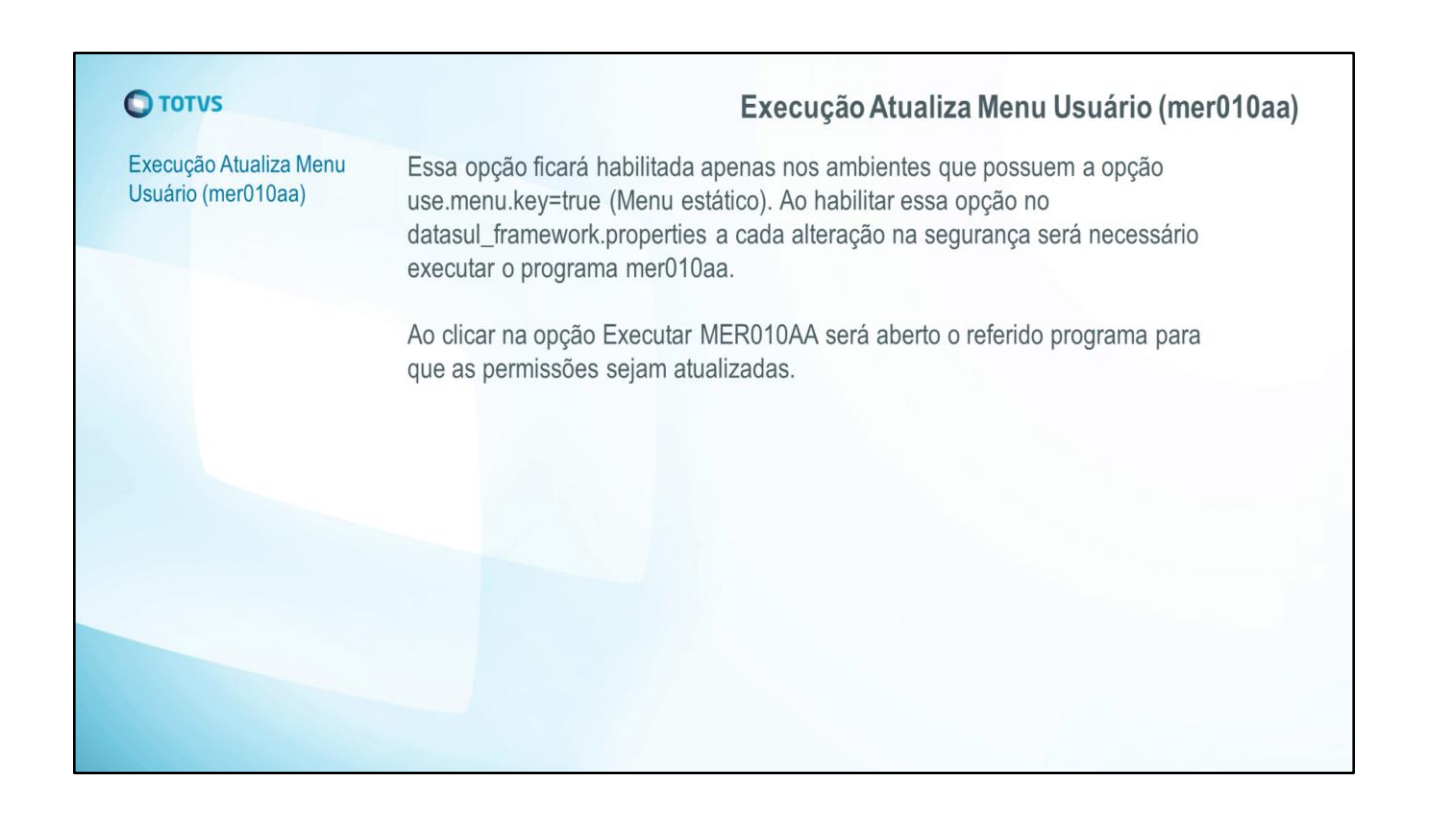

| Οτοτνς                                                                                                    |                                                                                |                                     |              | ŀ                                         | Atribu | ir permissão em cascata                                                     |
|----------------------------------------------------------------------------------------------------|--------------------------------------------------------------------------------|-------------------------------------|--------------|-------------------------------------------|--------|-----------------------------------------------------------------------------|
| Atribuir permissão er                                                                                                    | n cascata Para o<br>opção                                                      | que seja atrib<br>Atribuição e      | uída<br>m c  | a permissão a todos itens d<br>ascata.    | e uma  | estrutura pode-se utilizar a                                                |
| 💷 🕵 🖇 🔩 🗊                                                                                                    | Atribuição em cascata                                                          |                                     |              |                                           |        |                                                                             |
| Grupo de aplicativos) LOG :: Logist     Grupo de aplicativos) RAN :: Manul     Grupo de aplicativos) RHU :: Recur<br>(Grupo de aplicativos) RHU :: Recur<br>(Grupo de aplicativos) RHU :: Foundation<br>(Aplicativo) FND :: Foundation<br>(Sistema) FND :: Foundation<br>(Modulo) Básico (NPS) | ica<br>fatura<br>sos Humanos<br>o de Planos<br>ation<br><b>ion</b>             | -                                   |              |                                           | -      |                                                                             |
| - (GUI) TimeOut Pa<br>- (GUI) Configuraç<br>- (GUI) Monitor Pa                                                                                                    | arâmetros Básico [btb927<br>ão Impressora [bas_funca<br>dido Execução [bas_ped | aa]<br>ao_configur_imprso<br>_exec] | Grupo<br>TRE | Grupos de segurança Descrição Treinamento | M      | Grupos de segurança do programa<br>Grupo Descrição ^<br>* Todos os Usuários |
| t,                                                                                                    |                                                                                |                                     | TT1<br>TT2   | teste1<br>teste2                          | •      | bia bianco<br>car Grupo Carol                                               |
|                                                                                                    |                                                                                |                                     | usr<br>vap   | TXA<br>Free                               |        | IBB Comprador Interno                                                       |
|                                                                                                    |                                                                                |                                     | vd<br>VDA    | Visio<br>VENDAS ZECA                      | •      | TTT tester<br>WKE Almoxarife                                                |
|                                                                                                    |                                                                                |                                     | Grupo        | Usuários: tre ZZZ                         | K      | Grupo Usuários: ZZZ                                                         |

Caso o usuário queira atribuir permissão a todos os programas abaixo de um aplicativo\módulo\rotina pode-se selecionar o item na estrutura do programa, marcar a opção "Atribuição em cascata" e adicionar o grupo desejado no quadro Grupos segurança do aplicativo.

No exemplo da imagem será atribuído o grupo TRE a todos os programas abaixo da rotina Tarefas.

Caso queira remover a segurança de alguns programas em específico, pode-se expandir a estrutura e remover a permissão pontualmente.

| ΤΟΤΛΖ                                                                                 |                               |             |                                |                   |               |            | Remo           | ver     | permi       | issão    |
|---------------------------------------------------------------------------------------|-------------------------------|-------------|--------------------------------|-------------------|---------------|------------|----------------|---------|-------------|----------|
| Remover permissão                                                                     | Caso o usuário q              | ueira remov | /er o gru                      | ipo de seg        | urança        | a de u     | ıma detern     | ninad   | a estru     | itura, e |
|                                                                                       | possível utilizar a           | opção Ren   | nover s                        | egurança          |               |            |                |         |             |          |
| 5.9.FND - MEN704ZA - 2.00.00.019 - Atualiza                                           | ção Segur. Menu (Modo Cláss   | - 🗆 🗡       | 06.9                           | .5549 - MEN704    | ZB - 2.00.0   | 0.002 - N  | IEN704ZB - 001 | - Ambie | nte Datasu  | 12.1.16  |
| ivo Ajuda <b>na antin</b>                                                             |                               |             |                                | Sis               | tema: FND     | 1          |                |         |             |          |
| 🔥 🖇 🕄 🖓 Atribuição em cascata                                                         |                               | : 🚍 🖪 🙆     |                                | Desc              | ricão: Founda | ition      |                |         |             |          |
|                                                                                       |                               |             | -                              |                   |               |            |                |         |             |          |
| rupo de aplicativos) LOG :: Logística                                                 |                               |             | Grupos                         | Programas         |               |            |                |         |             |          |
| rupo de aplicativos) MAN :: Manufatura                                                |                               |             |                                | Grupo             | Usuários:     | M          | DI ZZZ         | V       |             |          |
| upo de aplicativos) RHU :: Recursos Humanos                                           |                               |             |                                |                   | Grun          | nos de sea | uranca         |         |             |          |
| upo de aplicativos) SAO .: Gesalo de Filanos<br>upo de aplicativos) FND :: Foundation |                               |             | Grupo                          | Descrição         | Grup          | los de seg | jurança        |         | ^           |          |
| (Aplicativo) FND :: Foundation                                                        |                               |             |                                | Todos os Usuários | 5             |            |                |         |             |          |
| -(Sistema) FND :: Foundation                                                          |                               |             | 123                            | 123               |               |            |                |         | _           |          |
| - (Módulo) Básico (NPS)                                                               |                               |             | AAT                            | Agente de Atendi  | mento         |            |                |         |             |          |
| -T Informação                                                                         | : (55013)                     | <           | abc                            | ABC               |               |            |                |         |             |          |
| H                                                                                     |                               |             | AMK                            | Agente de Market  | ing           |            |                |         |             |          |
| Carregamento complet                                                                  | to de programas para o menu   |             | APA Analista de Contas a Pagar |                   |               |            |                |         |             |          |
| - (M6d Foundation                                                                     |                               | ~           | APD Analista de Pedido Vendas  |                   |               |            |                |         | *           | Remover  |
| G                                                                                     |                               | tativo      |                                | Program           | ma:           | M          | ▶ 222222222    | 2 🗸     |             |          |
| Descrição                                                                             | an a many foundation today    | ^           |                                |                   | Proc          | ramas do   | grupo          |         |             |          |
| Treinan os programas e seus grupos de segu                                            | urança, que estão neste menu  |             | Grupo                          | Programa          | Nome Verba    | lizado     |                | Descr   | ção 🔨       |          |
| testel e abaixo, foram carregados. Tendo o                                            | qualquer dúvida na eliminação |             | •                              | add_aplicat_dtsul |               |            |                | Inclu   | i Aplicativ |          |
| teste2 realizada neste programa, opte pelo<br>todas as atribuições realizadas.        | botao Cancelar para destazer  |             |                                | add_aplicat_dtsul | _             |            |                | Inclu   | i Filho Ap  |          |
| TXA Free                                                                              |                               |             | •                              | add_catal_docto_  | a             |            |                | Inclu   | i Catálog   |          |
| van                                                                                   |                               |             |                                | add_catal_som     | -             |            |                | Inclu   | i Catálog   | Eliminar |
| Visao                                                                                 | Trace                         |             |                                | add_catal_video   | _             |            |                | Inclu   | i Catalog v |          |
| VENDA                                                                                 |                               |             | <                              |                   |               |            |                |         | >           | Extrair  |
| Vendas do Fornecedor                                                                  |                               | ~           | L                              |                   |               |            |                |         |             |          |
|                                                                                       |                               |             |                                |                   |               |            |                |         |             |          |

Por exemplo, o grupo TRE está associado a toda a estrutura abaixo do Aplicativo Foundation, porém deseja-se remover essa permissão.

Para isso, é necessário selecionar o Sistema FND na estrutura do programa e clicar na opção Remover segurança. Ao clicar na opção remover será aberta a tela men704zb, em que é possível remover a permissão por grupos ou por programas.

| Ο ΤΟΤVS           |                                                                                                    | Remover permissão                               |
|-------------------|----------------------------------------------------------------------------------------------------|-------------------------------------------------|
| Remover permissão | Para remover o grupo é necessário selecionar o grupo no qu<br>segurança e clicar na opção Remover.<br>No quadro Programas do grupo são apresentados todos os<br>estrutura selecionada que o usuário possui permissão.<br>06.9.5549 - MEN704ZB - 2.00.00.02 - MEN704ZB - 001 - Ambiente Datasul 12.1.16<br>Sistema: PIO<br>Descristo: Foundation<br>Grupo Piogamas<br>Grupos de segurança<br>Ti teste Treinamento<br>Ti teste 2<br>WE Almoxarífe                                                                                                    | uadro <b>Grupos de</b><br>s programas abaixo da |
|                   | Programa:  Programa:  Programa:  Programa: do grupo Grupo Programa Nome Verbalizado TRE add_aplicat_dtsul TRE add_aplicat_dtsul TRE add_aplicat_dtsul TRE add_catal_docto_a TInclui Catáligo TRE add_catal_som TRE add_catal_som TRE |                                                 |

Para que determinado grupo não tenha mais permissão ao sistema FND é necessário selecionar o grupo no quadro Grupo de Segurança e clicar na opção Remover.

No quadro Programas do grupo são apresentados todos os programas abaixo da estrutura selecionada, nesse caso são apresentados todos os programas que estão relacionados ao grupo TRE e que estão abaixo do sistema FND.

O quadro Programas do grupo apresenta somente os programas relacionados ao grupo selecionado no quadro Grupos de segurança.

A opção Extrair presente nessa tela irá gerar um arquivo .txt com o conteúdo do quadro Programas do grupo.

A alteração será efetivada somente ao clicar na opção OK, caso queira ignorar as alterações efetuadas é possível clicar na opção Cancelar.

Ao concluir essa ação e acessar novamente a estrutura do Sistema FND o grupo TRE não estará associado aos programas abaixo dessa estrutura.

| -     |                   |                | D        | amovor     | a norr     | niccão     | utilizand    | o conto  | údo do ob        | Drogr              | mac                    |        |               |           |
|-------|-------------------|----------------|----------|------------|------------|------------|--------------|----------|------------------|--------------------|------------------------|--------|---------------|-----------|
| Re    | mover permiss     | sao            |          | eniovei    | a pen      | 11155a0    | uunzanu      | J O COME | uuo ua ab        | ariogia            | annas.                 |        |               |           |
| 06.9  | .5549 - MEN704ZB  | - 2.00.00.0    | 02 - MEI | N704ZB - 0 | 01 - Ambie | ente Datas | ul 12.1.16 💌 | 06.      | 9.5549 - MEN70   | 4ZB - 2.00.00.0    | 002 - MEN704ZB - 001 - | Ambie  | nte Datasu    | 1 12.1.16 |
|       | Sistema           | END            | 1        |            |            |            |              |          | 9                | tema: END          |                        |        |               |           |
|       |                   |                |          |            |            |            |              |          |                  |                    |                        |        |               |           |
|       | Descrição         | : Foundation   |          |            |            |            |              |          | Des              | crição: Foundation | l                      |        |               |           |
|       | in I              |                |          |            |            |            |              |          | Programas        |                    |                        |        |               |           |
| rupos | Programas         |                |          |            |            |            |              | Grupos   | riogramas        |                    |                        |        |               |           |
|       | Grupo:            | K              | NZ       | Z          |            |            |              |          | Grupo: TR        |                    | TRE                    |        |               |           |
|       |                   |                |          | -          |            |            |              |          | Programa:        | K                  |                        | V      |               |           |
|       | Programa:         |                |          |            | 4          |            |              |          |                  |                    |                        |        | _             |           |
|       |                   | Permissão      | dos prog | ramas      |            |            |              |          |                  | Permissao          | dos programas          |        |               |           |
| Grupo | Programa No       | me Verbalizado | )        |            | Módul      |            |              | Grupo    | Programa         | Nome verbailzad    | 30                     | MODUIO | Manual Manual |           |
|       | add aplicat dtsul |                |          |            | MNU        | Menu       |              | TRE      | add_aplicat_dtsu | 1                  |                        | SEC    | Segura        |           |
| 123   | add aplicat dtsul |                |          |            | MNU        | Menu       |              | TRE      | add_aphicat_dtst |                    |                        | BTB    | Básico        |           |
| APA   | add aplicat dtsul |                |          |            | MNU        | Menu       |              | TRE      | add_catal_img    |                    |                        | BTB    | Básico        |           |
| IBB   | add aplicat dtsul |                |          |            | MNU        | Menu       |              | TRE      | add catal som    |                    |                        | BTB    | Básico        |           |
| NOV   | add aplicat dtsul |                |          |            | MNU        | Menu       |              | TRE      | add_catal_video  |                    |                        | BTB    | Básico        |           |
| SUD   | add aplicat dtsul |                |          |            | MNU        | Menu       |              | TRE      | add_configur_lay | 0                  |                        | BTB    | Básico        |           |
| TRE   | add aplicat dtsul |                |          |            | MNU        | Menu       |              | TRE      | add_configur_tip | i                  |                        | BTB    | Básico        |           |
|       | add aplicat dtsul |                |          |            | SEC        | Segura     |              | TRE      | add_configur_tip | از                 |                        | BTB    | Básico        |           |
| 123   | add aplicat dtsul |                |          |            | SEC        | Segura     |              | TRE      | add_dialet_idion |                    |                        | BTB    | Básico        |           |
| IBB   | add aplicat dtsul |                |          |            | SEC        | Segura     |              | TRE      | add_docto_anex   | 0                  |                        | BTB    | Básico        |           |
| SUD   | add aplicat dtsul |                |          |            | SEC        | Segura     |              | TRE      | add_efeito_impr  | es                 |                        | BTB    | Básico        |           |
| TRE   | add aplicat dtsul |                |          |            | SEC        | Segura     |              | TRE      | add_funcao_con   | ig                 |                        | BTB    | Básico        |           |
| *     | add catal docto a |                |          |            | BTB        | Básico     |              | TRE      | add_grp_aplicat  | d                  |                        | MNU    | Menu          |           |
| car   | add catal docto a |                |          |            | BTB        | Básico     |              | <        |                  |                    |                        |        |               | Remove    |
|       |                   |                |          |            | 0.0        | ×          |              |          |                  |                    |                        |        | L             |           |
| <     |                   |                |          |            |            | >          | Remover      |          |                  |                    |                        |        |               |           |
|       |                   |                |          |            |            |            |              |          | - Constant       |                    |                        |        |               |           |

Utilizando o mesmo exemplo anterior que o grupo TRE está associado a todo o sistema FND, porém agora a permissão será removida pela aba Programas, que permite uma análise mais refinada das permissões.

A aba Programas irá carregar todos os relacionamentos de grupo e programa abaixo da estrutura selecionada, nesse caso do Sistema FND.

Como queremos remover o grupo TRE de apenas alguns programas, efetuamos o filtro pelo grupo desejado e selecionamos os programas no quadro Permissão dos programas para remover a permissão.

| ۵                                 |                                                                                                    |                                         |
|-----------------------------------|----------------------------------------------------------------------------------------------------|-----------------------------------------|
| Forme<br>Fevoritos                | D © Framework  D © Framework  Abrange os termas: Foundation (Módulos Básico, Beguança, Menu, APIs), Audt Trail, EAI, Bancos Históricos, Dataviewer, EDI, Datasul 11, DDK, Screen Optimizer, Multiplanta, ERP Monitor. | dministrar - Suporte colaborativo       |
| Processos                         | ণ্ড Pública ক্ষ্য RSS<br>⊋ Adriano Correa                                                                                                    | Fale com a TOTVS                        |
| <b>←</b><br>Central de<br>Tarefas |                                                                                                    | Banner Slideshow                        |
| Sceli<br>Sceli<br>Comunicates     | CALENDÁRIO DE RELEASES DOS<br>SOFTWARES TOTVS                                                                                                    | C TOTVS<br>ECF                          |
| Portais TOTVS                     |                                                                                                    | Duvidas                                 |
| Fluig<br>Timelin                  | ne Documentos Artigos Vídeos Imagens Conexões                                                                                                    | Cilque AQUI e acesse<br>a documentação! |
| DGA - Telefonia<br>Movel          | O que deseja compartilhar?                                                                                                    | Atendimento e Suporte Técnico TOTVS     |

Assim encerramos o assunto de hoje – Atualização Segurança de Menu (men704za).

Caso queira fazer algum questionamento em torno do assunto, use a comunidade D@ Framework, faça uma postagem que responderemos em breve!